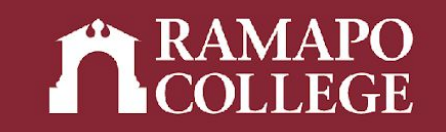

# How to Remove Students' Holds in Web Self-Service

Center for Student Success

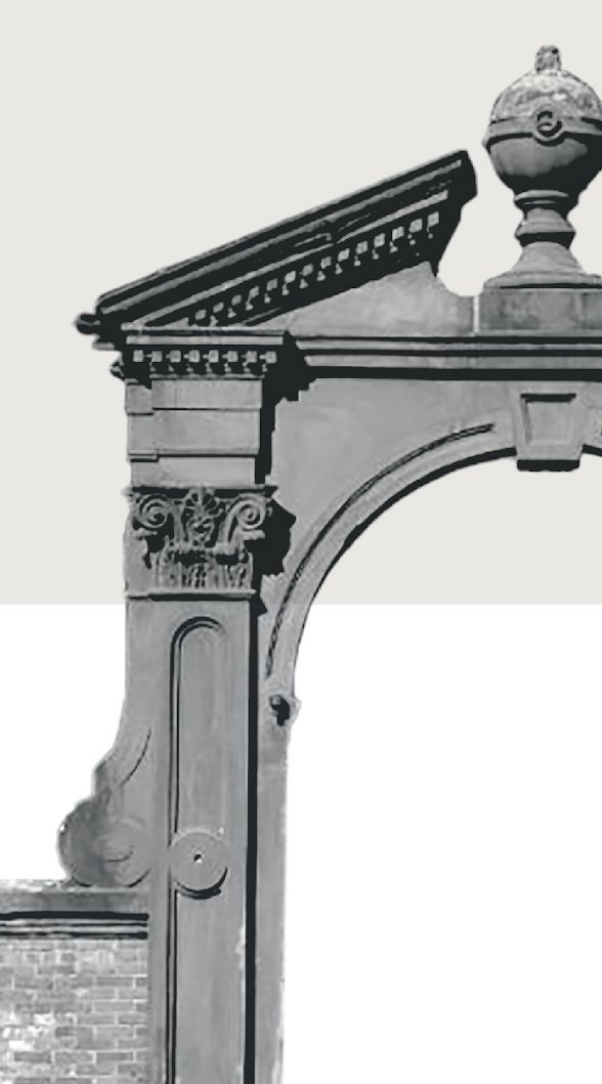

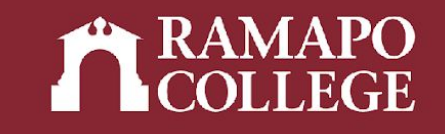

## Log in to Web Self-Service

- → Go to web.ramapo.edu
- → Click on Web Self-Service
- → Click Enter Secure Area
- → Sign in with your username and password

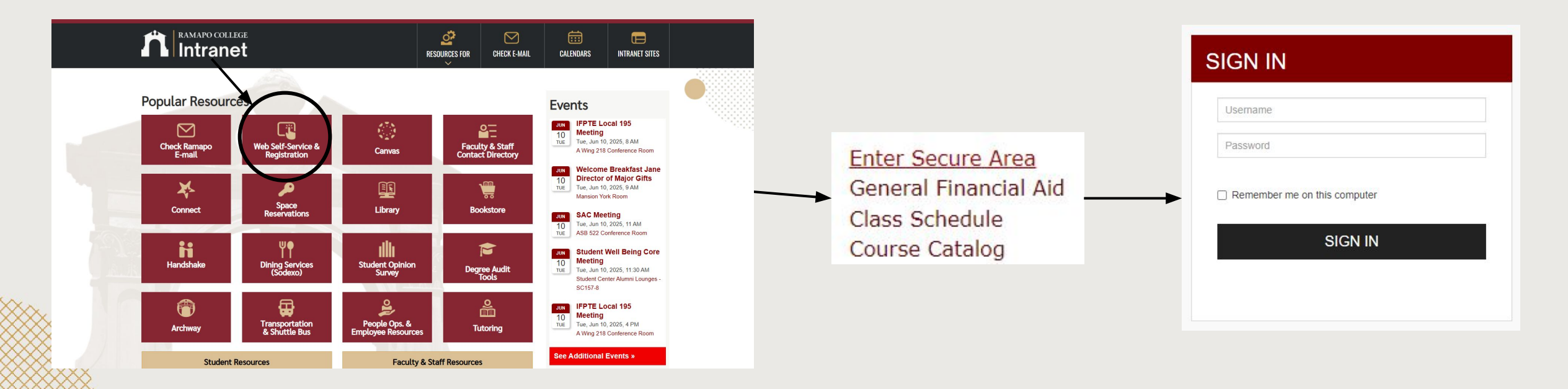

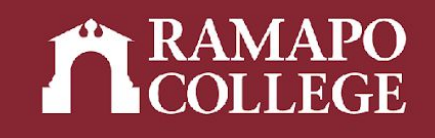

### **Access Hold Removal**

- → Click on Faculty & Advisors
- → Click Holds and Waivers

#### Personal Information

Update contact information; review name or social security number change information; Change your PIN.

Student Services & Financial Aid Register, View your academic records; Account Summary, Make a Payment, Payment Plan; Financial Aid

dCUILY & AUVISOIS The Grades and Begistration Overrides, View Class Lists and Student Information

#### Employee

Time sheets, time off, benefits, leave or job data, paystubs, W2 and W4 data.

→ Click Remove Selected Student Registration Holds

### 🛃 Faculty Services

| Advisee and Student Search<br>Search for Advisees and Students |  |
|----------------------------------------------------------------|--|
| Assignments                                                    |  |
| Detail Schedule                                                |  |
| Week At A Glance                                               |  |
| Office Hours                                                   |  |
| Grade Entry                                                    |  |
| Holds and Waivers<br>Holds and Waivers                         |  |
| Registration Overrides                                         |  |
| Browse Course Catalog                                          |  |
| Browse Class Schedule                                          |  |

Holds and Waivers

Remove the Graduation Application Hold
<u>Remove Selected Student Registration Holds</u>

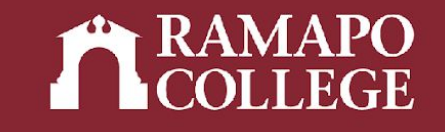

### **Remove Hold**

- → Enter student's R Number
- → Click Complete

| Survey Name: Remove Selected Student Re | egistration Holds |
|-----------------------------------------|-------------------|
|-----------------------------------------|-------------------|

Question 1: Enter the Student's R Number below to remove the Registration Holds

| Enter a single R Number here |  |
|------------------------------|--|
| Rxxxxxxx                     |  |

Return to Beginning Complete

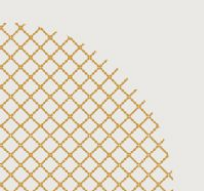